## NI17 Registration Instructions-Fall 2018

Fall Classes begin August 20, 2018

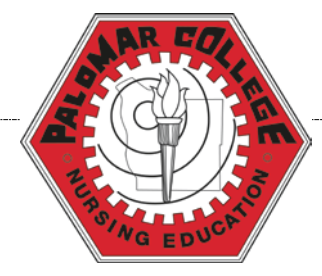

## **Registration Instructions for N117**

You must register in all of your NURS courses as a single enrollment transaction. Follow the steps below:

- 1. First select NURS 103 (Nursing Foundation I) Section 72364
- Then select <u>one</u> CLN section: you will be auto-enrolled into the LEC section after you choose a CLN section. If the CLN section number you choose is full, go to the next CLN section number
  - CLN 72369
  - CLN 72370
  - CLN 72371
  - CLN 72372
- 3. Select one LAB section: 72366 or 72367

4. Select the "Enroll" button and follow the remaining directions to complete the enrollment process

You will be taking 2 classes: N103 (Only Theory) and N117 (Theory, Lab, and Clinical). It is important to make note that you will receive an error message indicating that "Requisites have not been met yet," if you don't follow the order of the instructions given above.

\*\*\* The ATI Resource Fee will now be collected as a materials fee by Palomar College, and is due at the time of registration \*\*\*